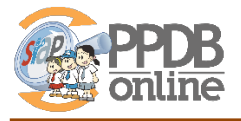

## 1. CPDB Unggah Berkas Prestasi

Sebelum memilih Madrasah, CPDB diwajibkan mengunggah berkas berupa sertifikat/piagam prestasi sesuai ketentuan juknis, dengan cara:

- 1. Login di Jalur Prestasi
- 2. Pada laman depan, akan muncul status unggah berkas siswa: "Berkan Belum Ada"

| KELENGKAPAN BERKAS                                                                                                    |                  | 🛓 Lihat Status/Unggah Berkas |  |  |  |
|----------------------------------------------------------------------------------------------------|------------------|------------------------------|--|--|--|
| Sertifikat/ Piagam/ Ijazah prestasi*                                                                                                    | Berkas Belum Ada |                              |  |  |  |
| Surat Pernyataan Pertanggung<br>Jawaban Mutlak tentang<br>keabsahan dokumen terkait dari<br>orang tua/wali calon peserta didik<br>baru* | Berkas Belum Ada |                              |  |  |  |
| Sekolah Tempat Verifikasi                                                                                                    | -                |                              |  |  |  |
|                                                                                                    |                  |                              |  |  |  |
| Pilih Madrasah/Sekolah                                                                                                    |                  |                              |  |  |  |

3. Jika berkas prestasi belum diunggah dan CPDB memilih madrasah/sekolah, maka akan muncul peringatan sperti berikut

| Pendaftaran Mandiri                                                                                    |  |
|----------------------------------------------------------------------------------------------------|--|
| erhatian! 0FCA9 : Silakan melakukan Unggah Berkas Sertifikat/ Piagam/ Ijazah prestasi terlebih dahulu. |  |
| Kembali Ke Beranda                                                                                     |  |
|                                                                                                    |  |

## 4. Untuk megunggah berkas, klik tombol Unggah Berkas

| KELENGKAPAN BERKAS                                                                       |                  | ᆂ Lihat Status/Unggah Berkas |
|------------------------------------------------------------------------------------------|------------------|------------------------------|
| Sertifikat/ Piagam/ Ijazah prestasi*                                                     | Berkas Belum Ada |                              |
| Surat Pernyataan Pertanggung<br>Jawaban Mutlak tentang<br>keabsahan dokumen terkait dari | Berkas Belum Ada | Klik untuk unggah berkas     |
| orang tua/wali calon peserta didik<br>baru*                                              |                  |                              |

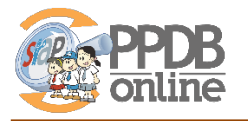

5. Pilih madrasah/sekolah tempat melakukan verifikasi berkasi

madrasah/sekolah tempat melakukanverifikasi berkas, WAJIB dijadikan sebagai pilihan pertama saat mendaftar/memilih madrasah

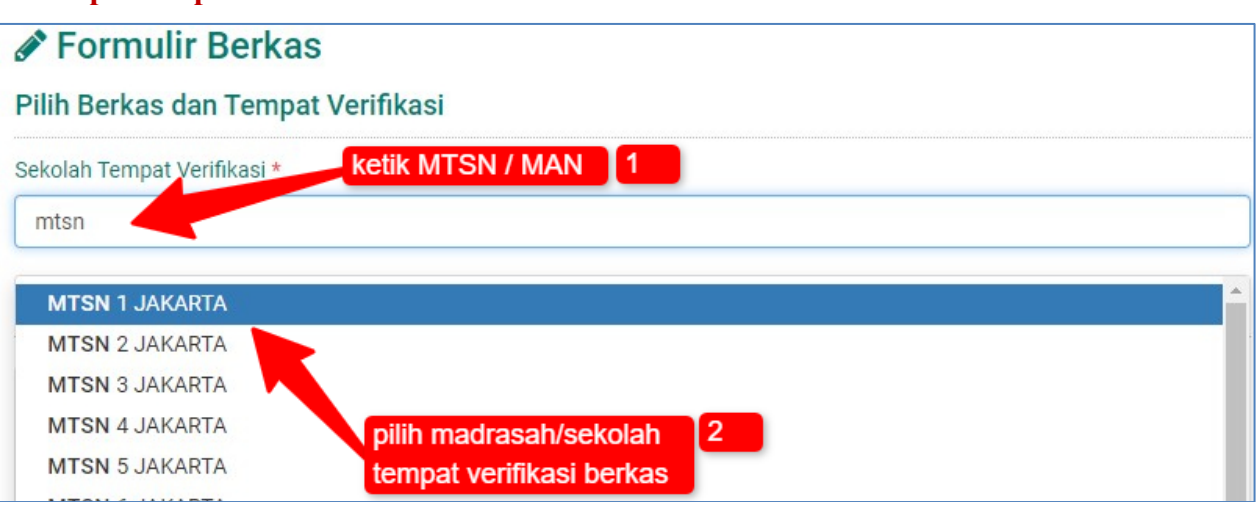

6. Unggah berkas sertifikat/piagam prestasi dan SPTJM

| 💩 Pilih atau Drag File                                        | ✿ Pilih atau Drag File                                                                                                    |                                       |
|---------------------------------------------------------------|----------------------------------------------------------------------------------------------------|---------------------------------------|
| Sertifikat/ Piagan viazah prestasi<br>(Maksimal ukuran 1 (B)* | Surat Pernyataan Pertanggung<br>Jawaban Mutlak tentang keabsahan<br>dokumen terkait dari orang tua/wali<br>calon peserta didik baru (Maksimal<br>ukuran 1 MB)* | 2 klik untuk kirim berkas             |
| 1 klik untuk unggah berk                                      | as                                                                                                    | Kembali ke Beranda atau Unggah Berkas |

7. Setelah berkas diunggah, CPDB bisa memantau status verifikasi berkas oleh admin Madrasah/sekolah yang dipilih sebagai tempat verifikasi

| STATUS BERKAS      |                                |
|--------------------|--------------------------------|
| Waktu Ajuan        | 15 Jun 2021 pk. 15:52 WIB      |
| Status Verifikasi  | AJUAN status verifikasi berkas |
| Sekolah Verifikasi | MTSN 1 JAKARTA                 |

8. Selanjutnya, CPDB tinggal menunggu proses verifikasi yang dilakukan oleh Madrasah/sekolah yang dipilih sebagai tempat verifikasi berkas.

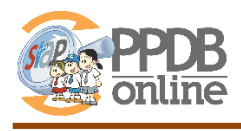

## 2. Verifikasi berkas prestasi oleh Operator Madrasah

## 3. CPDB Memilih Madrasah

Jika berkas ditolak, maka CPDB harus memperbaiki berkas dan mengunggah serta mengajukan kembali. Jika berkas disetujui, maka CPDB dapat memilih madrasah dengan cara:

- 1. Pada laman login, klik tombol Pilih Sekolah
- 2. Pilih Madrasah seperti biasa → Pilihan pertama Wajib sama dengan madrasah tempat melakukan verifikasi berkas

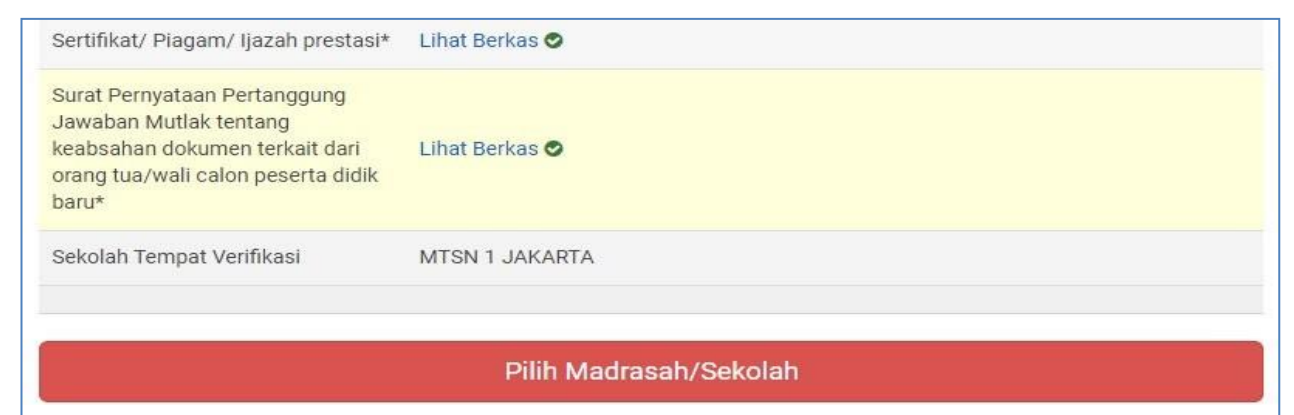

3. Jika Madrasah pilihan pertama TIDAK SAMA dengan lokasi verifikasi berkas, maka akan muncul notifikasi penolakan seperti gambar di bawah

| Pei  | Perhatian! FB131 : Pilihan ke 1 harus MTSN 1 JAKARTA sesuai dengan pilihan saat ajuan berkas. |                                                        |   |  |  |
|------|-----------------------------------------------------------------------------------------------|--------------------------------------------------------|---|--|--|
| INFO | ) SISWA                                                                                       |                                                        |   |  |  |
| Nam  | a Siswa                                                                                       | KARISYA PUTRI                                          |   |  |  |
| Seko | blah                                                                                          | SDN BENDUNGAN HILIR 05 PAGI                            |   |  |  |
| 1    | MTSN 2 JAKARTA<br>JL. R.H.M. KAHFI I                                                          | NO.34, KOTA JAKARTA SELATAN, KOTA JAKARTA SELATAN      | × |  |  |
| 2    | MTSN 7 JAKARTA                                                                                | A<br>I CIRACAS, KOTA JAKARTA TIMUR, KOTA JAKARTA TIMUR | × |  |  |

4. Selanjutnya, siswa melakukan pendaftaran/ memilih madrasah seperti apda jalur lainnya